# 年末調整電子提出用データ出力

| 1 |
|---|
| 2 |
| 2 |
| 2 |
| 2 |
| 3 |
| 3 |
| 4 |
| 4 |
| 5 |
| 6 |
| 6 |
| 9 |
|   |

. . . . . . . . . . . . . . . .

# 給与支払報告書 および 源泉徴収票の電子的提出一元化について

従来、給与支払報告書は市区町村へ、源泉徴収票は国税庁へ、それぞれ提出する必要がありましたが、平成 29 年 1 月より、 給与支払報告書 および 源泉徴収票の入力様式を統一し、『eLTAX(エルタックス)』から一元的に送信することができるように なりました。

給与支払報告書の申告データは、『PCdesk』などのソフトウェアで作成し、『eLTAX』に送信します。 『eLTAX』で受付された申告データは、「給与支払報告書(個人別明細書)」、「給与支払報告書(総括表)」として市区町村へ、 また、「給与所得の源泉徴収票」、「給与所得の源泉徴収票等の法定調書合計表」として国税庁へ、それぞれ提出されます。

『PCdesk』では、給与支払報告書の申告データの作成方法として、「CSV ファイルの取り込みで作成する方法」と「給与支払報告書を1件ずつ手入力で作成する方法」の2通りがあります。

・手続き別ガイド 給与支払報告書及び源泉徴収票 電子的提出一元化 ガイドブック https://www.eltax.lta.go.jp/documents/01108

「給与計算」は、「CSV ファイルの取り込みで作成する方法」に対応した CSV ファイルの出力に対応しています。

| MEMO |      |      |  |
|------|------|------|--|
|      | <br> | <br> |  |
|      |      |      |  |
|      |      |      |  |
|      |      |      |  |
|      |      |      |  |
|      |      |      |  |
|      |      |      |  |
|      |      |      |  |
|      |      |      |  |
|      |      |      |  |
|      |      |      |  |
|      | <br> |      |  |
|      | <br> | <br> |  |
|      | <br> | <br> |  |
|      | <br> | <br> |  |
|      | <br> | <br> |  |
|      | <br> | <br> |  |
|      | <br> | <br> |  |
|      | <br> | <br> |  |
|      | <br> | <br> |  |
|      |      |      |  |
|      |      |      |  |

## 『eLTAX』を利用するための準備

『eLTAX』を利用するためには、主に以下の準備が必要になります。

### 1 利用届出の提出

『eLTAX』を利用するには、一部の例外を除き、予め利用届出を提出する必要があります。この手続きは、インターネット上で行います。

利用届出の手続きを実施するにはブラウザ等の設定が必要となります。以下のページをご参照の上、設定を済ませた上で手続きを開始してください。

・インターネットブラウザの設定
 ・著名用のプラグインをインストール
 https://www.eltax.lta.go.jp/eltax/junbi/browser/
 https://www.eltax.lta.go.jp/eltax/junbi/syomei/

『eLTAX』のホームページの「PCdesk(WEB版)」より、「利用届出(新規)の手続きを開始する」ボタンをクリックし、届出を開始します。

・地方税ポータルシステム eLTAX 利用届出 <u>https://www.eltax.lta.go.jp/riyoutodokede/</u>

#### 2 電子証明書の取得

『eLTAX』を利用するには、申告データ等の作成者を明らかにし、かつ、データの改ざんのないことを示すため、データに電子署 名を行います。このため利用者は、原則として電子証明書を取得する必要があります。 『eLTAX』で利用できる電子証明書のいずれかを入手してください。 取得には、原則として費用がかかります。詳細につきましては、各電子証明書の発行機関にご確認ください。

・電子証明書の準備 <u>https://www.eltax.lta.go.jp/eltax/junbi/denshisyoumeisyo/</u>

3 『PCdesk』のインストール

『PCdesk』は WEB 版と DL(ダウンロード)版があり、<u>申告に関する手続き等を行うためには、DL 版をインストールする必要があり</u> <u>ます</u>。ダウンロード、インストール方法につきましては、以下のページより入手、ご確認ください。

・『PCdesk』の特徴と取得方法 <u>https://www.eltax.lta.go.jp/eltax/software/</u>

『PCdesk』のインストール方法、操作方法などのご質問は、ヘルプデスクヘご連絡ください。 電話番号 0570-081459(ナビダイヤル)左記の電話番号でつながらない場合:03-5521-0019 受付時間 9:00~17:00 月曜日~金曜日(土曜日、日曜日、休祝日、年末年始 12/29~1/3 は除く)

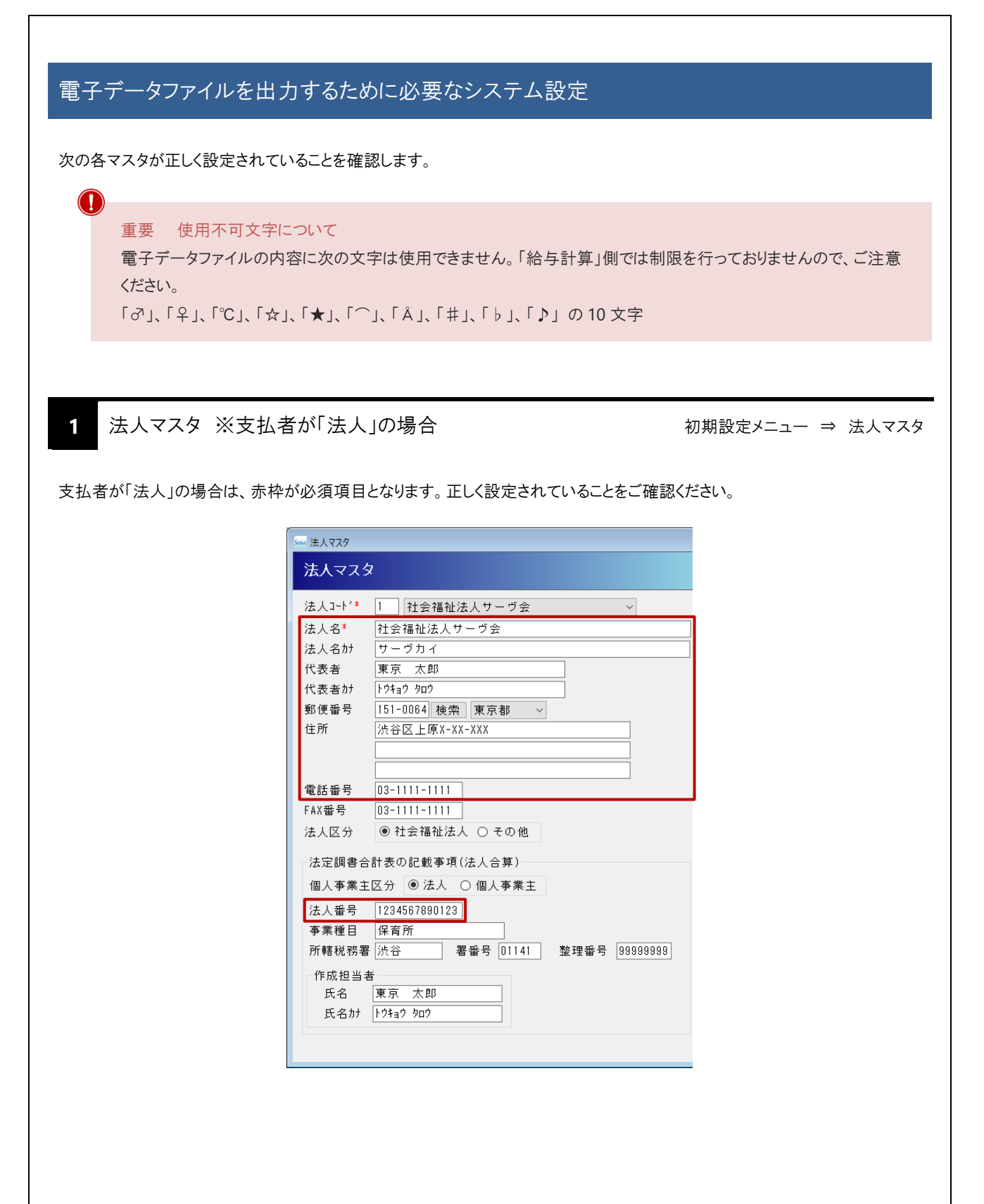

|                                                                                         | ム者が「施設」の場合                                                                                                    | 初期設定メニュー ⇒ 施設マスタ             |
|-----------------------------------------------------------------------------------------|----------------------------------------------------------------------------------------------------|------------------------------|
| 支払者が「施設」の場合は、赤                                                                          | 枠が必須項目となります。正しく設定されていることをご確                                                                                                    | 認ください。                       |
|                                                                                         |                                                                                                    |                              |
|                                                                                         | 100 / 8327427                                                                                                    |                              |
|                                                                                         |                                                                                                    |                              |
|                                                                                         | 施設コード* 1 サーヴ保育園 ~                                                                                                    |                              |
|                                                                                         | 施設情報 給与規定(締日及び残業) 施設タキ サーヴの変更                                                                                                  |                              |
|                                                                                         | 1882日 - リーフ 床 肖 困<br>施設カナ サーヴ <sup>*</sup> ホイクエン                                                                               |                              |
|                                                                                         | 施設長名 東京 太郎                                                                                                    |                              |
|                                                                                         | 施設長カナ トウキョウ タロウ                                                                                                    |                              |
|                                                                                         | 郵便番号 [151-UU54] 稜索 東京都 →<br>住所 洗谷区上原X-XX-XXX                                                                                   |                              |
|                                                                                         |                                                                                                    |                              |
|                                                                                         | 電話番号 03-1111-1111                                                                                                    |                              |
|                                                                                         | FAX番号 [U3-1111-1111]                                                                                                    |                              |
|                                                                                         | 法定調書合計表の記載事項(施設毎)<br>法人番号 1234567890123<br>事業種目 保育所<br>所轄税務署 渋谷区 署番号 01141 整理番号 9999999<br>作成担当者<br>氏名 東京 太郎<br>氏名カナ トウキョウ ウロウ | 39                           |
| 3 市町村マスタ                                                                                |                                                                                                    | 初期設定メニュー ⇒ 市町村マスタ            |
| [自治体コード](全国地方公共<br>[指定番号]は、前年に給与支<br>収税額通知書」に記載されて(<br>なお、初めて提出する市区町;<br>それぞれ正しく設定されている | ↓団体コード)が必須項目となります。<br>・払報告書を提出している場合に、市区町村から通知され います。ご不明な場合は提出先の市区町村へお問い合わ 村の場合は、必要はありません。 ことをご確認ください。                         | ます。市区町村から送付される「特別後<br>せください。 |
| 総務省 全国地方公共団体=                                                                           | ード <u>https://www.soumu.go.jp/denshijiti/code.htm</u>                                                                          | L.                           |
|                                                                                         | ホ町村マスタ     査録[F1]     削除[F4]     終7       市町村コード*5     市町村名*     横浜市       自治体コード     141003       指定番号                        |                              |

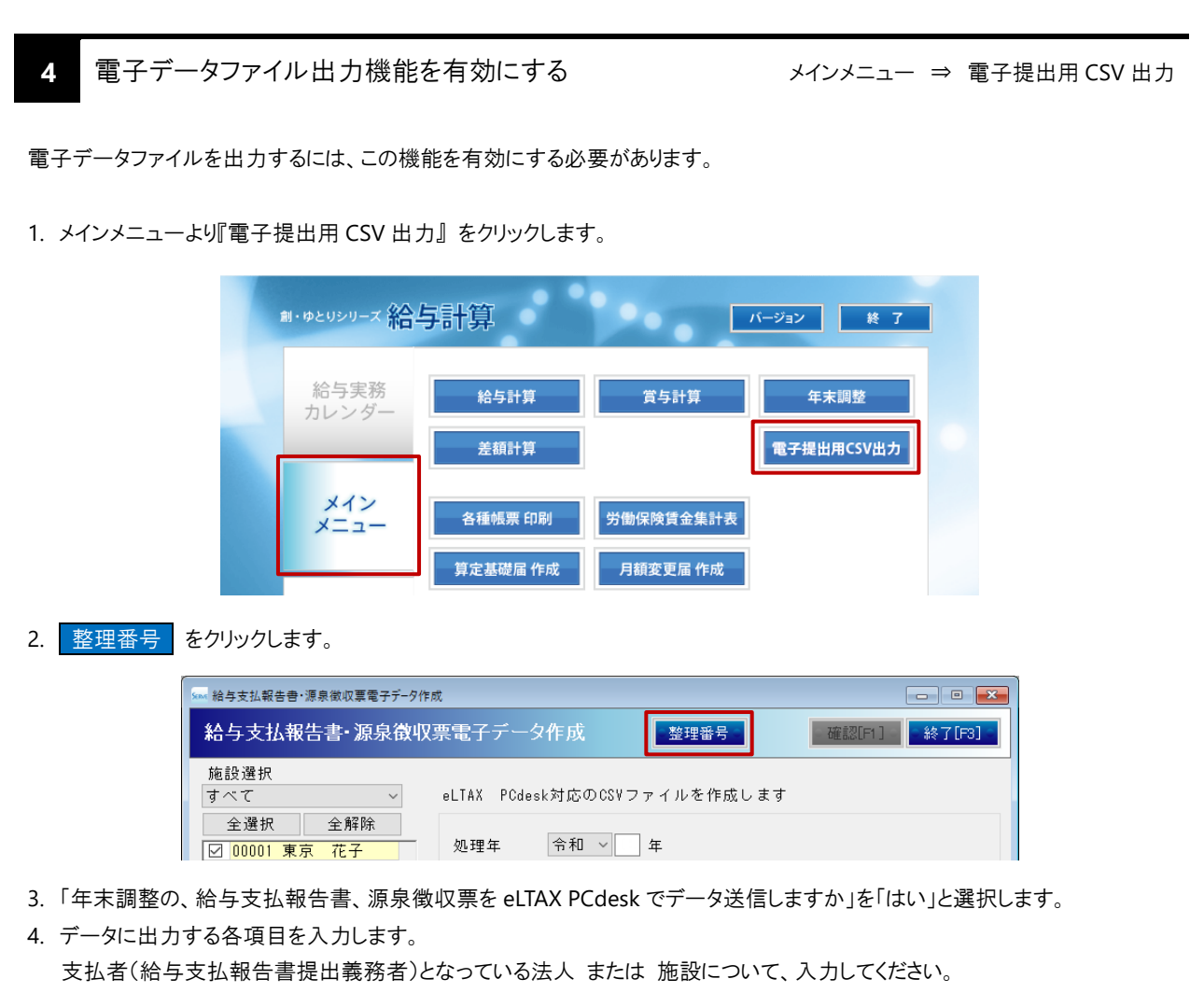

支払者(給与支払報告書提出義務者)となっている法人 または 施設について、人力してくたさい。 例えば、支払者(給与支払報告書提出義務者)が法人の場合は、法人名の行に入力します。 なお、これらは空欄のままでも提出することが可能です。

▼ 項目の説明

| 項目       | 内容                                      |
|----------|-----------------------------------------|
| 整理番号1    | 税務署から連絡されている「整理番号 1(10 桁の数字)」を入力します。    |
| 本支店等区分番号 | 税務署に連絡した本店 および 支店等の各提出義務者を区分する番号(一連番号、支 |
|          | 店番号等)を入力します。                            |
| 整理番号 2   | 税務署から連絡されている「整理番号 2(13 桁の数字)」を入力します。    |

| ☆ 給与支払報告書·源泉微収票電子データ作成 設定                                                                                      |                   |              |                    |  |  |
|----------------------------------------------------------------------------------------------------|-------------------|--------------|--------------------|--|--|
| 給与支払報告書・源泉徴収票電子データ作成 設定 登録[F1] 終了[F3]                                                                          |                   |              |                    |  |  |
| 年末調整の、給与支払報告書、源泉徴収票をeLTAX PCdeskでデータ送信しますか<br>〇 いいえ 💿 はい                                                       |                   |              |                    |  |  |
| データに出力する整理番号を設定します                                                                                             | 。空欄のままでも          | 提出可能です。      |                    |  |  |
|                                                                                                    | 整理番号1<br>(10桁の数字) | 本支店等<br>区分番号 | 整理番号 2<br>(13桁の数字) |  |  |
| 社会福祉法人サーヴ会                                                                                                    | 1111111111        | 00001        | 111111111111       |  |  |
| 001.サーヴ保育園                                                                                                    | 2222222222        | 00002        | 2222222222222      |  |  |
| and a second second second second second second second second second second second second second second second | 0000000000        | 00000        | 2222222222222222   |  |  |

5. <u>登録[F1]</u> をクリックします。

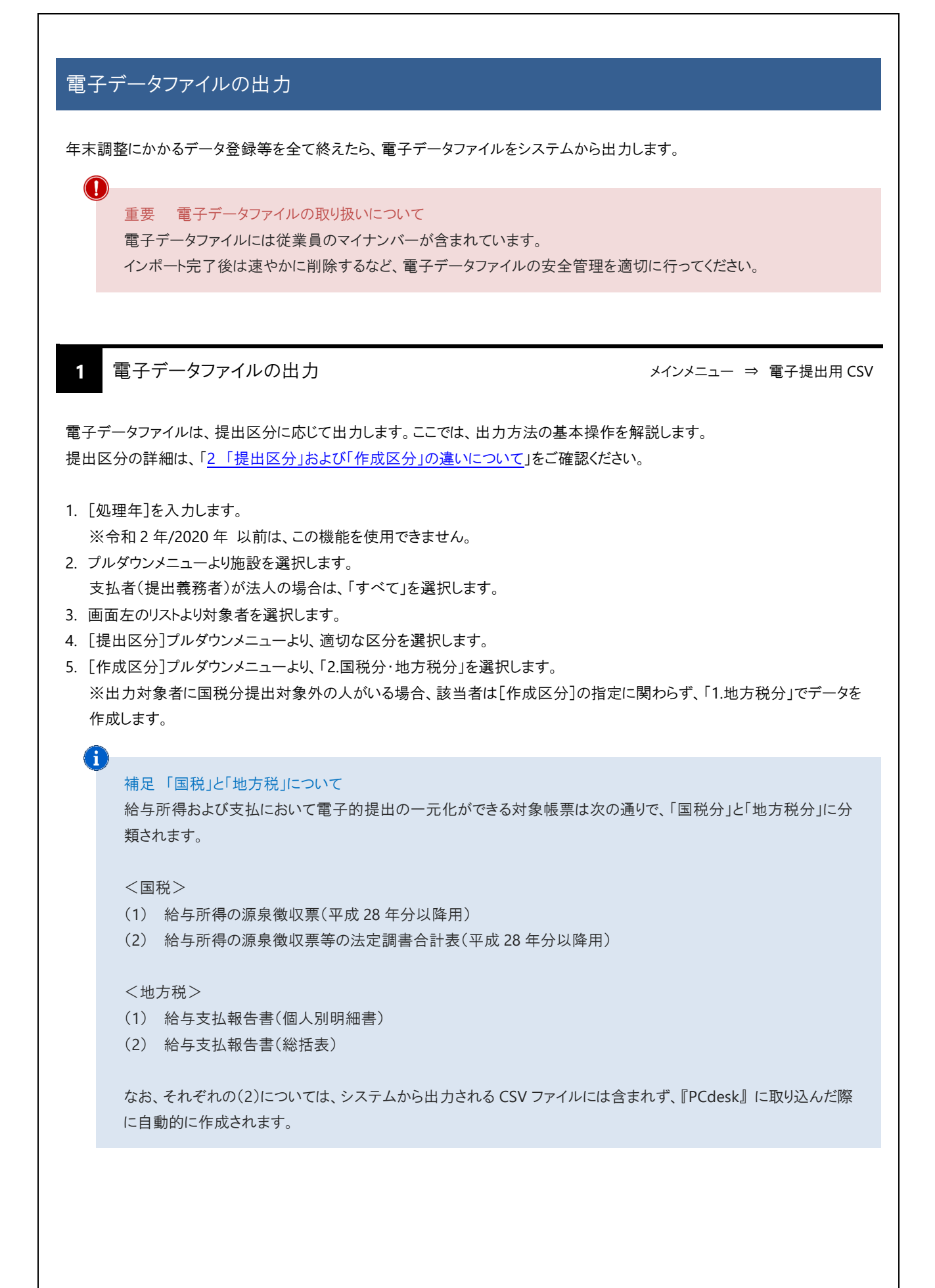

(i)

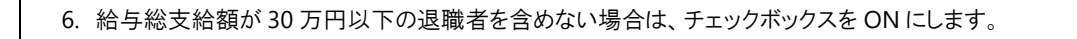

補足「給与支払報告書」の提出対象者について

退職者に対して年内に支払った給与総支給額が 30 万円以下の場合、「給与支払報告書」をその退職者の市区 町村に提出する義務はありませんが、提出をお願いしている市区町村が一部存在するようです。不明な場合はチ ェックボックスを OFF にし、対象者として含めてください。

- 7. [市町村]を選択します。
- 8. [支払者]を選択します。(「法人」または「各施設」)
- 9. 確認[F1] をクリックします。

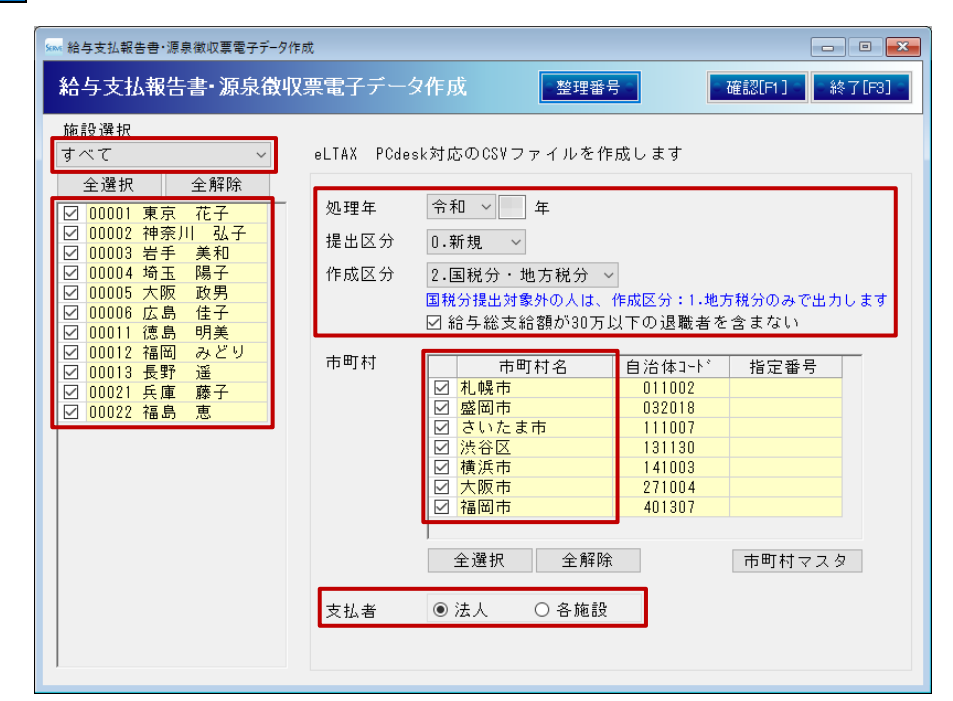

10.「データ確認」画面が表示されます。内容を確認します。水平スクロールバーを移動すると、全ての項目を確認できます。

「マイナンバーを印字する」チェックボックスを ON にします。
 弊社システム「マイナ Lock」と連携している場合は、「「マイナ Lock」と連携している場合」にお進みください。
 連携していない場合は、「「マイナ Lock」と連携していない場合」にお進みください。

| Seme 7- | 夕確認 |          |             |        |       |       | _    |      | ×           |          |
|---------|-----|----------|-------------|--------|-------|-------|------|------|-------------|----------|
|         | 11  | 件        |             |        |       |       |      |      |             |          |
|         | 支払7 | を受ける者-氏名 | 支払を受ける者-役職名 | 種別     | 支払金額  | 未払金額  | 給与   | 所得控险 | <b>∧</b> ∶∕ |          |
| 1       | 東京  | 花子       | 園長          | 給与・賞与  |       |       |      |      |             |          |
| 2       | 神奈川 | 弘子       | 主任保育士       | 給与・賞与  |       |       | 100  |      |             |          |
| 3       | 岩手  | 美和       | 保育士         | 給与・賞与  |       |       |      |      |             |          |
| 4       | 埼玉  | 陽子       | 保育士         | 給与・賞与  |       |       |      | ᆉᇴ   |             | -11 //-7 |
| 5       | 大阪  | 政男       | 栄養士         | 給与・賞与  |       |       |      | ホキへ  |             |          |
| 6       | 広島  | 佳子       | 保育士         | 給与・賞与  |       |       | 1    | 表示内  | 习容を         | 移動できます。  |
| 7       | 徳島  | 明美       | 保育士         | 給与・賞与  |       |       |      | _    |             |          |
| 8       | 福岡  | みどり      | 調理師         | 給与・賞与  | 1000  |       |      |      |             |          |
| 9       | 長野  | 遥        | 保育士         | 給与·賞与  |       | ¥     |      |      | . v.        |          |
| <       |     |          |             |        |       |       |      | 3    | >           |          |
|         | Ē   | 見る       | 5           | ファイル作成 |       | マイナンバ | ς— ) | 入力・作 | 成           |          |
|         |     |          |             | マイナンバー | を印字する |       |      |      |             |          |

| 「マイナ Lock」と連携している場合                                                                                                    |
|----------------------------------------------------------------------------------------------------|
| 12-1) ファイル作成 をクリックします。                                                                                                    |
|                                                                                                    |
| 12-2) 「マイナ Lock パスワード入力」画面が表示されます。 [マスターパスワード]を入力します。<br>12-3) <mark>実行[F1]</mark> をクリックします。 <u>手順 13.</u> にお進みください。                                                                                                    |
| マイナLock パスワード入力       実行[fi] キャンセル[f3]         マイナLockを[マスターパスワード]で使用しています。         マイナLockの[マスターパスワード]を入力してください。                                                                                                    |
| 「マイナ Lock」と連携していない場合                                                                                                    |
| 12-1) マイナンバー 入力・作成 をクリックします。                                                                                                    |
| 戻る ファイル作成 マイナンバー 入力・作成 ジマイナンバーを印字する                                                                                                    |
| 12-2) 「個人番号入力」画面が表示されます。「マイナンバー」を入力します。<br>12-3) <mark>出力[F1]</mark> をクリックします。 <u>手順 13.</u> にお進みください。                                                                                                    |
| <u>Sem</u> 個人番号入力 X                                                                                                    |
| 個人番号入力 出力[F1] ※7[F3]                                                                                                    |
| 職員<br>コード     続柄     氏名     生年月日     マイナンバー       1     00001     【本人】     東京 花子     昭和 41-05-04       2     00001     扶義親族     東京 次郎     平成 15-08-08       3     00002     【本人】     神奈川 弘子     昭和 49-12-02                                                                                                    |
| 13. 表示された「ファイル名を付けて保存」ダイアログボックスで、電子データファイルの保存場所を選択し、 保存 をクリックします。                                                                                                    |
| <ul> <li>&gt;&gt;&gt; アイル名を付けて保存</li> <li>×</li> <li>×</li> <li>*</li> <li>*</li></ul> |
| ファイル名(N):       PCdesk_315csv       、         ファイルの種類(T):       CSVファイル(*.csv)       、         ヘフォルダーの非表示       保存(S)       キャンセル                                                                                                    |

Г

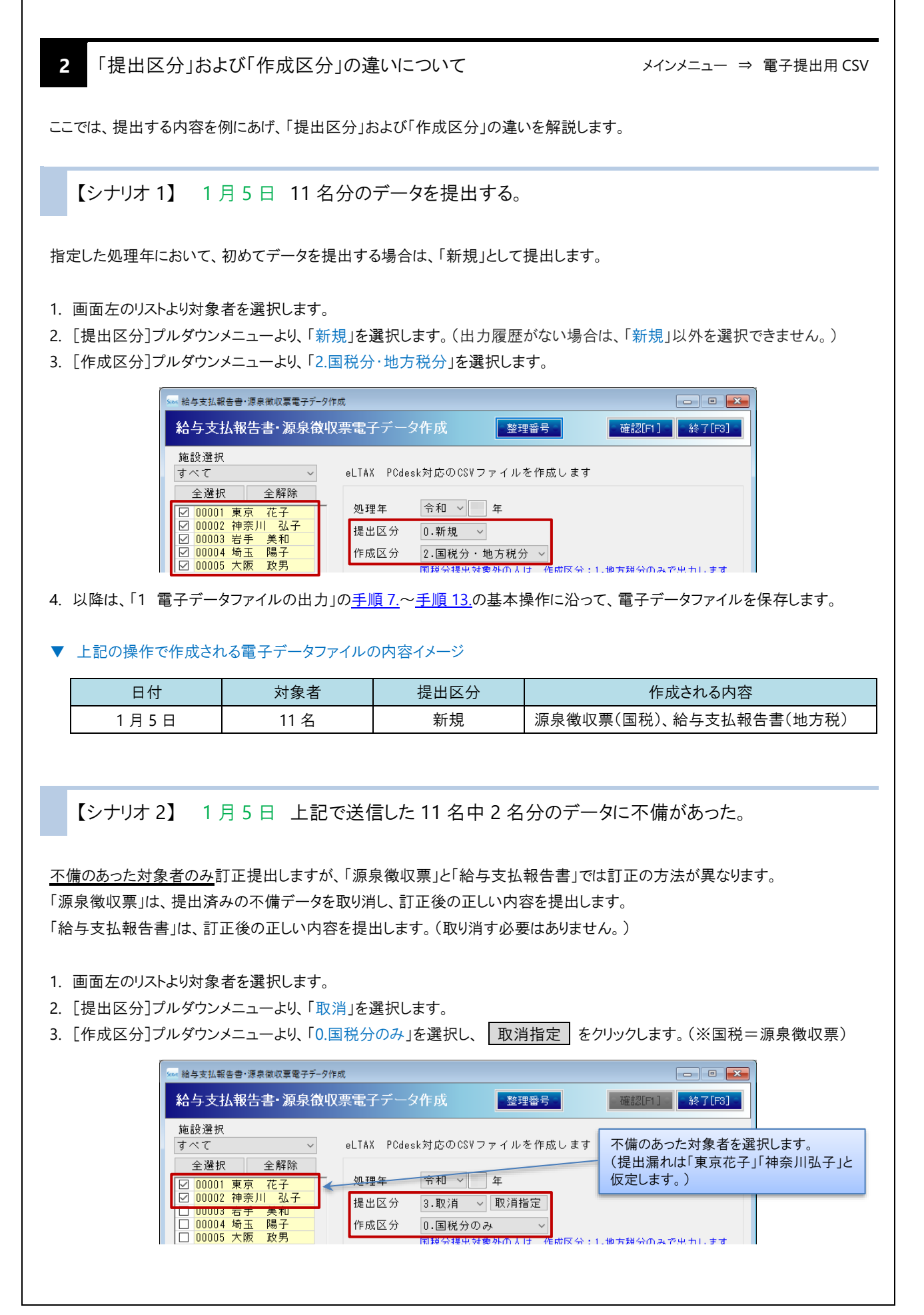

- 4. 「取消データ指定」画面が表示されます。(手順 1.で選択した対象者が表示されます。)
- 5. 「取消対象 CSV 出力日時」プルダウンメニューより、取り消す(不備があった)データの出力日時を選択します。
- 6. データ確認 をクリックします。

| Sam 取消データ描定           全選択         全解除 |                                                                        | シナリオ 1】で提出したデータの出力日時を<br>選択します。 |
|---------------------------------------|------------------------------------------------------------------------|---------------------------------|
| 氏名<br>00001 東京 花子<br>00002 神奈川 弘子     | <ul> <li>出力対象 取消対象CSV出力日間</li> <li>☑ 新規 令和</li> <li>☑ 新規 令和</li> </ul> | ÷<br>↓                          |
|                                       |                                                                        |                                 |
| 取消                                    | 取消データは指定できませ<br>データ確認                                                  | <u> さん</u>                      |

- 7.「データ確認」画面が表示されます。以降は、「1 電子データファイルの出力」の<u>手順 10.</u>~<u>手順 13.</u>の基本操作に沿って、電子データファイルを保存します。
- ▼ 上記の操作で作成される電子データファイル(1)の内容イメージ

| 日付   | 対象者 | 提出区分 | 作成される内容   |
|------|-----|------|-----------|
| 1月5日 | 2 名 | 取消   | 源泉徴収票(国税) |

8. 元の画面に戻ります。画面左のリストより対象者を選択します。

9. [提出区分]プルダウンメニューより、「訂正」を選択します。

10. [作成区分]プルダウンメニューより、「2.国税分・地方税分」を選択します。

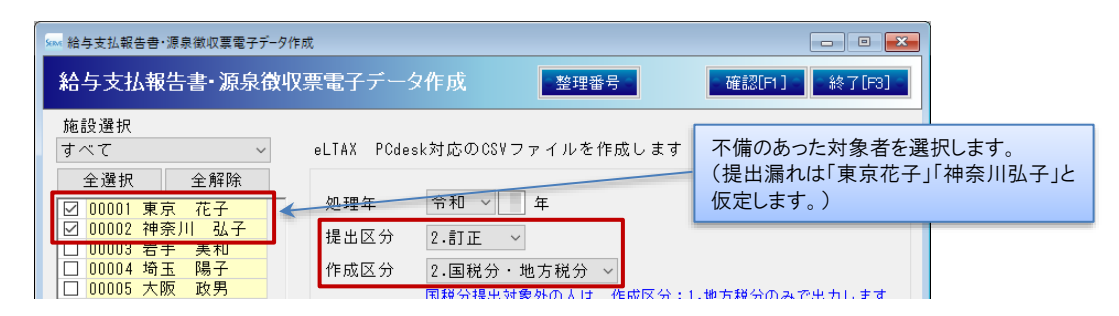

11. 以降は、「1 電子データファイルの出力」の手順 7.~手順 13.の基本操作に沿って、電子データファイルを保存します。

▼ 上記の操作で作成される電子データファイル(2)の内容イメージ

| 日付   | 対象者 | 提出区分 | 作成される内容           |
|------|-----|------|-------------------|
| 1月5日 | 2 名 | 訂正   | 源泉徴収票(国税)、給与支払報告書 |

12. 引き続き、確認画面が表示されます。 いいえ をクリックします。

| 確認 |                                 | ×                |
|----|---------------------------------|------------------|
| ?  | 出力したファイル内に訂正デ<br>引き続き取消データを作成し: | ータがあります。<br>ますか。 |
|    | (\$U(Y)                         | เงเงิส์(N)       |

【シナリオ3】 1月6日 先日1月5日の提出分で、1名分の提出漏れに気付いた。

データが漏れていた対象者のみ追加提出します。(※このシナリオの時点で、対象数は11名+1名=12名となります。)

- 1. 画面左のリストより対象者を選択します。
- 2. [提出区分]プルダウンメニューより、「追加」を選択します。
- 3. [作成区分]プルダウンメニューより、「2.国税分・地方税分」を選択します。

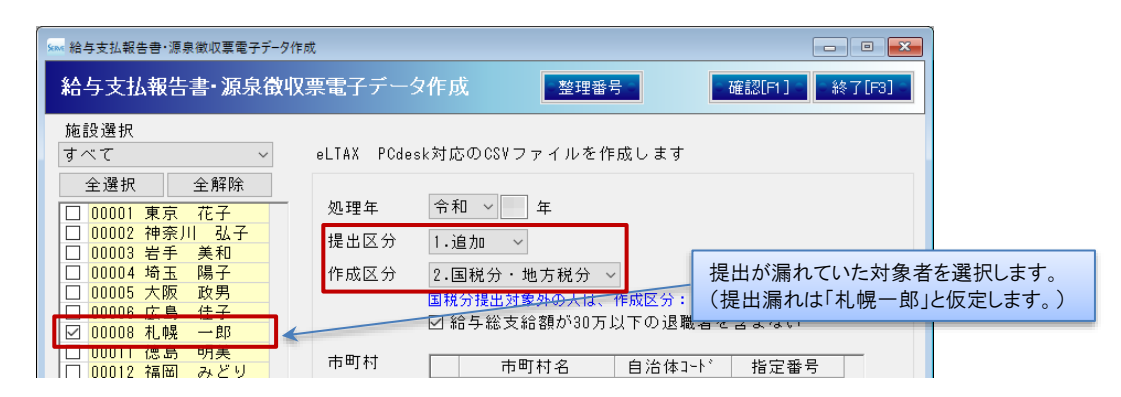

4. 以降は、「1 電子データファイルの出力」の手順7.~手順13.の基本操作に沿って、電子データファイルを保存します。

#### ▼ 上記の操作で作成される電子データファイルの内容イメージ

| 日付   | 対象者 | 提出区分 | 作成される内容                |
|------|-----|------|------------------------|
| 1月6日 | 1名  | 追加   | 源泉徴収票(国税)、給与支払報告書(地方税) |

【シナリオ 4】 1月7日 1月6日時点で送信済み12名中4名分のデータに不備があった。

【シナリオ 2】と同様の操作で、不備のあった対象者 4 名分のみ訂正提出します。

▼ 電子データファイル(1)の内容イメージ

| 日付   | 対象者 | 提出区分 | 作成される内容   |
|------|-----|------|-----------|
| 1月7日 | 4 名 | 取消   | 源泉徴収票(国税) |

▼ 電子データファイル(2)の内容イメージ

| 日付   | 対象者 | 提出区分 | 作成される内容                |
|------|-----|------|------------------------|
| 1月7日 | 4 名 | 訂正   | 源泉徴収票(国税)、給与支払報告書(地方税) |

【シナリオ 5】 1月7日 上記4名中1名分のデータに不備があった。同日に提出したい。

<u>【シナリオ 4】の対象者全てを</u>訂正提出しますが、同日中に複数回「訂正」として提出する場合、「源泉徴収票」と「給与支払報告 書」では訂正の方法が異なります。

「源泉徴収票」は、提出済み4名中1名の不備データを取り消し、訂正後の正しい内容を提出します。 「給与支払報告書」は、同一の提出区分で同日中に複数回提出した場合は、最後に提出した申告書が審査対象となります。そ のため、最終的に訂正する4人分の正しい内容を提出します。(取り消す必要はありません。)

- 1. 画面左のリストより対象者を選択します。
- 2. [提出区分]プルダウンメニューより、「訂正」を選択します。
- 3. [作成区分]プルダウンメニューより、「1.地方税分のみ」を選択します。(※地方税=給与支払報告書)

|                                                                                                    | 成                              |                                               |
|----------------------------------------------------------------------------------------------------|--------------------------------|-----------------------------------------------|
| 給与支払報告書·源泉徵収                                                                                            | 2.票電子データ作成 整理番号                | ●確認[F1] ●終了[F3] ●                             |
| 施設選択<br>すべて ~<br>全選択 全解除                                                                                | eLTAX PCdesk対応のCSVファイノ<br>4名の不 | - 4】の対象者全てを選択します。<br>「備は「東京花子」から「埼玉陽子」と仮定します。 |
| <ul> <li>☑ 00001 東京 花子</li> <li>☑ 00002 神奈川 弘子</li> <li>☑ 00003 岩手 美和</li> <li>☑ 00004 埼玉 陽子</li> </ul> | 処理年     令和 <                   |                                               |

4. 以降は、「1 電子データファイルの出力」の手順7.~手順13.の基本操作に沿って、電子データファイルを保存します。

▼ 上記の操作で作成される電子データファイル(1)の内容イメージ

| 日付   | 対象者 | 提出区分 | 作成される内容      |
|------|-----|------|--------------|
| 1月7日 | 4 名 | 訂正   | 給与支払報告書(地方税) |

5. 確認画面が表示されます。いいえ をクリックします。

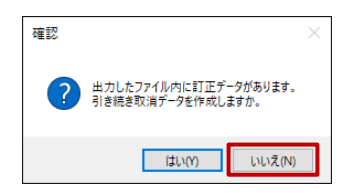

6. 元の画面に戻ります。画面左のリストより対象者を選択します。

- 7. [提出区分]プルダウンメニューより、「訂正」を選択します。
- 8. [作成区分]プルダウンメニューより、「0.国税分のみ」を選択します。(※国税=源泉徴収票)

| 施設選択<br> <br>すべて ~                                          | eLTAX PCdesk対応のCSVファイルを作り4名中1 | 5った対象者を選択します。<br>名の不備は「東京花子」と仮定します |
|-------------------------------------------------------------|-------------------------------|------------------------------------|
| <ul> <li>全選択</li> <li>全解除</li> <li>✓ 00001 東京 花子</li> </ul> | 処理年 令和 > 年                    |                                    |
| □ 00002 伸余川 弘子 □ 00003 岩手 美和                                | 提出区分 2.訂正 ~                   |                                    |
| □ 00004 埼玉 陽子<br>□ 00005 大阪 政男                              | 作成区分 0.国税分のみ ~                | 地方税分のみで出力します                       |

9. 以降は、「1 電子データファイルの出力」の手順 7.~手順 13.の基本操作に沿って、電子データファイルを保存します。

▼ 上記の操作で作成される電子データファイル(2)の内容イメージ

| 日付   | 対象者 | 提出区分 | 作成される内容   |
|------|-----|------|-----------|
| 1月7日 | 1名  | 訂正   | 源泉徴収票(国税) |

10. 確認画面が表示されます。 はい をクリックします。

| 確認 |                                            | × |
|----|--------------------------------------------|---|
| ?  | 出力したファイル内に訂正データがあります。<br>引き続き取消データを作成しますか。 |   |
|    | はい(Y) いいえ(N)                               |   |

11. 「取消データ指定」画面が表示されます。(手順 1.で選択した対象者が表示されます。)

- 12. 「取消対象 CSV 出力日時」プルダウンメニューより、取り消す(不備があった)データの出力日時を選択します。
- 13. データ確認 をクリックします。

| 「seas 取消データ指定                                             | 【シナリオ 4】で提出したデータの出力日時を<br>選択します。 |
|-----------------------------------------------------------|----------------------------------|
| 全選択         全解除           氏名         出力対象           取消対象C | 3V出力日時                           |
|                                                           |                                  |
| 取消データは指           取消                                      | 定できません                           |

14.「データ確認」画面が表示されます。以降は、「1 電子データファイルの出力」の<u>手順 10.</u>~<u>手順 13.</u>の基本操作に沿って、電子データファイルを保存します。

▼ 上記の操作で作成される電子データファイル(3)の内容イメージ

| 日付   | 対象者 | 提出区分 | 作成される内容   |
|------|-----|------|-----------|
| 1月7日 | 1名  | 取消   | 源泉徴収票(国税) |

//////『PCdesk』DL版でのCSV ファイル取込方法などの詳細は、ガイドブックをご参照の上、処理をお進めください。//////

・手続き別ガイド 給与支払報告書及び源泉徴収票 電子的提出一元化 ガイドブック https://www.eltax.lta.go.jp/documents/01108

> 重要 電子データファイルの取り扱いについて 電子データファイルには従業員のマイナンバーが含まれています。 インポート完了後は速やかに削除するなど、電子データファイルの安全管理を適切に行ってください。